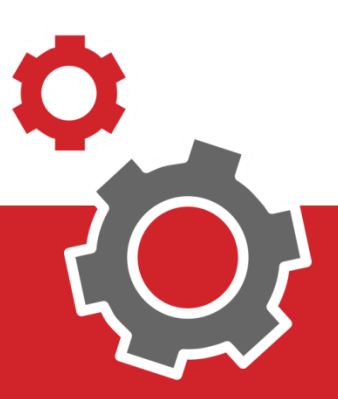

# Manuale **CUP WEB**

## Sposta una Prenotazione

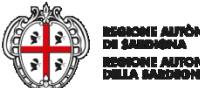

### **SOMMARIO**

| 3  | SPOSTAMENTO SENZA AUTENTICAZIONE |
|----|----------------------------------|
| 4  | RICERCA DI UNA PRENOTAZIONE      |
| 5  | FILTRI E SCELTA AMBULATORIO      |
| 6  | CONFERMA APPUNTAMENTO            |
| 7  | CONFERMA DATI ANAGRAFICI         |
| 9  | SPOSTAMENTO CON AUTENTICAZIONE   |
| 10 | ACCESSO AI SERVIZI               |
| 11 | RICERCA PRENOTAZIONE             |

#### INTRODUZIONE

Il presente documento elenca tutti i passaggi utili alla procedura di spostamento di una prenotazione che si può fare senza autenticazione o con autenticazione.

Lo spostamento senza effettuare l'autenticazione al sistema è una procedura che va a puntare la singola prenotazione: la ricerca può essere fatta utilizzando il Codice Fiscale accoppiato al numero di impegnativa, di prenotazione o all'identificativo di versamento.

Invece autenticandosi al sistema si trovano tutte le proprie prenotazioni in funzione dei filtri di ricerca.

#### 1. SPOSTAMENTO SENZA AUTENTICAZIONE

Per spostare la prenotazione senza effettuare accesso si deve andare alla pagina delle "mie prenotazioni" ci si accede cliccando al punto 1 o al punto 2.

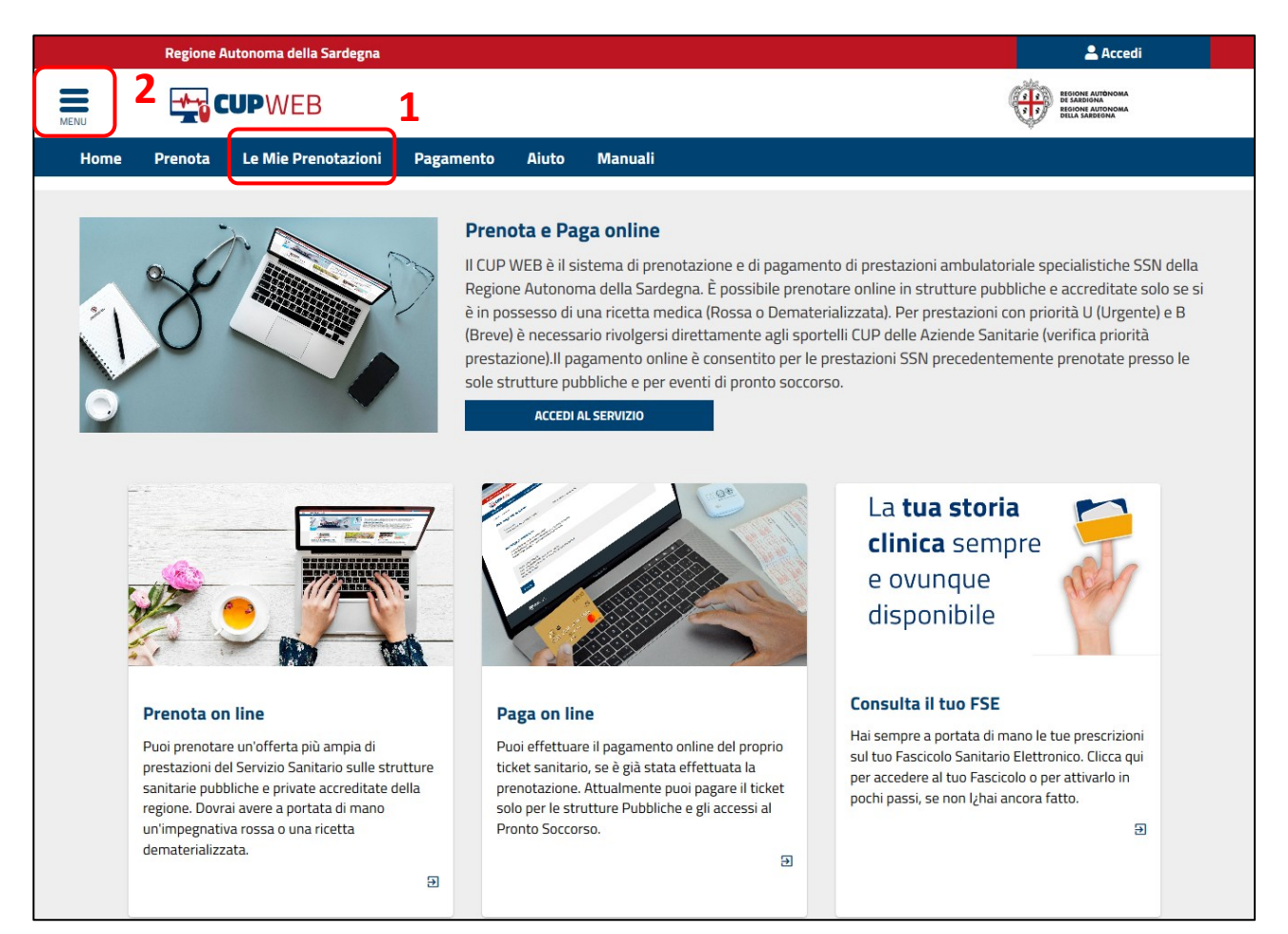

In alto a sinistra c'è il menù interattivo 2 da cui è possibile effettuare la stessa attività.

3

|                        | × | egna 🚨 Accedi                                                                                                    |
|------------------------|---|----------------------------------------------------------------------------------------------------|
| Home                   |   |                                                                                                    |
| Consulta disponibilità | • | Prenota Le Mie Prenotazioni Pagamento Aiuto                                                                                                    |
| Prenota 2              |   |                                                                                                    |
| Le mie Prenotazioni    |   | Cos'è                                                                                                    |
| Pagamento              |   | Sardegna. Il servizio è completamente gratuito e di riservato ai cittadini maggiore ni purché assistiti.                                                                                                    |
| Aiuto                  |   | Adersculto a questo sistema tutte le sultitule santale publiche e quelle private activitate con il servizio<br>Sanitario Regionale. Accedendo al servizio è possibile consultare le disponibilità delle prestazioni, prenotare<br>un appuntamento, visualizzare, annullare o modificare una precedente prenotazione e da oggi si potrà anche<br>pagare il ticket.<br>Accedi AL SERVIZIO |

#### **1.1 RICERCA PRENOTAZIONE**

La pagina delle Mie Prenotazioni è una maschera di ricerca con due campi da compilare: codice fiscale **3** e un codice che identifichi la Prenotazione **4** (N° Prenotazione, N° Impegnativa, N° Pagamento). Nell'esempio sottostante si è usato il Codice Fiscale **3** e il Numero di Prenotazione Cup **4**, ed infine cliccare sul bottone "Cerca" **5**.

|                                                             | Regione Autonoma della Sardeg                                                                                                    | na                             |                     |           |       | 🚨 Accedi            |
|-------------------------------------------------------------|----------------------------------------------------------------------------------------------------|--------------------------------|---------------------|-----------|-------|---------------------|
| Menu                                                        | CUP WEB                                                                                                    |                                |                     |           |       |                     |
| Home                                                        |                                                                                                    | Prenota                        | Le Mie Prenotazioni | Pagamento | Aiuto |                     |
| cupweb /                                                    | le mie prenotazioni                                                                                                    |                                |                     |           |       |                     |
| MA<br>✔ Codi                                                | RIO ROSSI<br>ce Fiscale: MRRSS20JKD0523                                                                                                    |                                |                     |           |       |                     |
| Preno                                                       | tazioni Effettuate                                                                                                    |                                |                     |           |       |                     |
| Codice                                                      | e Fiscale                                                                                                    | MRRSS20JKE                     | 00523               |           | 3     |                     |
| Nume                                                        | ero prenotazione CUP 🗸 🗸                                                                                                    | 2019074168                     | 367                 |           | 4     |                     |
|                                                             |                                                                                                    | Q CERCA                        | 5                   |           |       |                     |
| Num                                                         | ero ricetta 200190025063                                                                                                    | 3132                           |                     |           |       | SSN                 |
| Numer                                                       | o Prenotazione CUP 201907416867                                                                                                    | Data Impegnativ                | a 26/04/2019        |           |       | DA PAGARE (€ 20.66) |
| VISITA (<br>Venerdî<br>CAGLIAI<br>CAGLIAI<br><b>Q VIA</b> I | RTOPEDICA E TRAUMATOLOGICA - 89.7<br>2 Agosto 2019 alle ore 11:00<br>RI-ACCREDITATI CASA DI CURA VILLA ELEN/<br>RI AMB.1 ORTOPEDIA CASA DI CURA VILLA<br>DANTE 133 - CAGLIARI (CA) | a S.R.L.<br>Elena via dante 13 | 3                   |           |       | Consensi            |
| 6                                                           | SPOSTA € PAGA                                                                                                    | × Disdio                       | 1                   |           |       |                     |

Per effettuare lo "Spostamento" premere il tasto "Sposta" 6.

Il sistema apre automaticamente la vecchia prenotazione e va a cercare la Nuova Prima disponibilità in Sardegna.

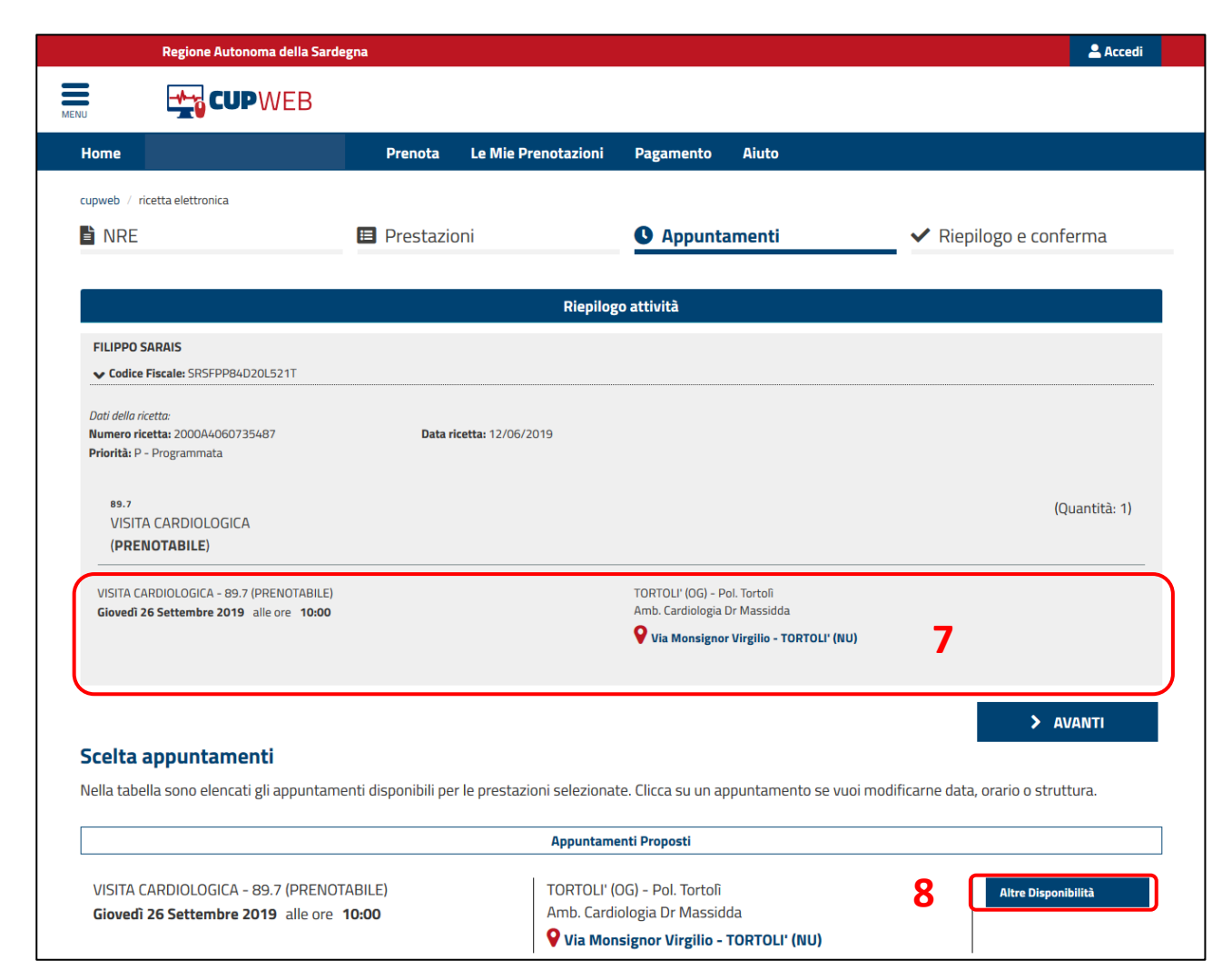

Per cambiare data e Ambulatorio e data premere il tasto "Altre Disponibilità" **8** ed accedere all'intera offerta regionale.

#### **1.2 FILTRI E SCELTA AMBULATORIO**

È possibile filtrare con gli appositi menù a tendina **9** e **10** i risultati della ricerca visualizzando solo una parte della Regione: in questo esempio si è scelto di filtrare per la provincia di Cagliari.

Premendo il tasto **11** "Altre Date" (nella pagina seguente) è possibile visualizzare tutte le ulteriori disponibilità (date e orario) di quell'ambulatorio. Selezionando le diverse Date **12** si aggiornano gli orari rimasti liberi per quella data selezionata mentre per confermare la scelta si deve cliccare su un orario **13**.

| isponibili su un'area più ampia.                              | na ero sede per errettu             | are una nce       | rea minata degin appuntamenti, oppune non inseme mun per ottenere.                                                                                                    | Γρητη αρρυπταί                                         | nenti      |
|---------------------------------------------------------------|-------------------------------------|-------------------|----------------------------------------------------------------------------------------------------|--------------------------------------------------------|------------|
| lacrozona _                                                   | ~                                   | <sup>Zona</sup> 9 | Provincia di Cagliari                                                                                                    |                                                        | ``         |
| ppuntamenti Disponibili                                       |                                     |                   |                                                                                                    |                                                        |            |
| VISITA CARDIOLOGICA - 89.7 (F<br>Giovedì 26 Settembre 2019 al | 'RENOTABILE)<br>le ore <b>11:50</b> |                   | SELARGIUS-ACCREDITATI Centro Cardiologico Dott. Luigi<br>Cadeddu S.a.s.<br>Selargius Cardiologia amb.3A Dr. Walter Boi Centro Cardiologico<br>s.a.s Via Tazzoli 43/A<br>♀ Via Tazzoli 43/A - SELARGIUS (CA) | <ul><li>Selezio</li><li>Altre D</li><li>Note</li></ul> | ona<br>ate |
| VISITA CARDIOLOGICA - 89.7 (F                                 | PRENOTABILE)                        |                   | ORROLI (CA) - Pol. Orroli                                                                                                    | Selezi                                                 | 202        |
| Giovedì 26 Settembre 2019 alle ore 17:10                      |                                     |                   | PUB-AMB CARDIOLOGIA D.SSA LOY ANNA MARIA                                                                                                    | ✓ Selezit                                              | ina        |

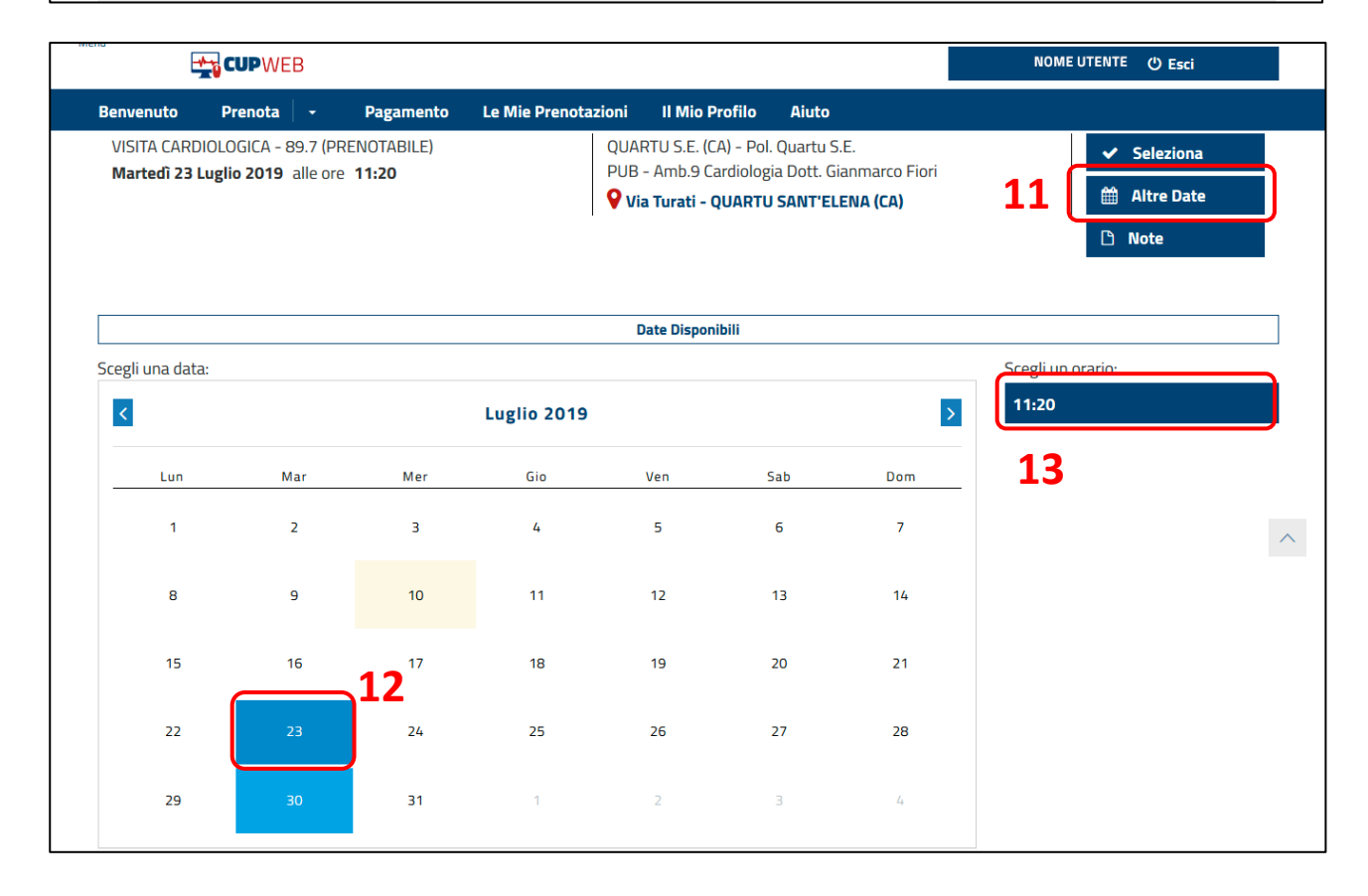

#### **1.3 CONFERMA APPUNTAMENTO**

La selezione della data e dell'ora porta alla scelta dell'appuntamento e l'aggiornamento del Riepilogo attività. Cliccare sul tasto "Procedi" **14** per andare alla schermata successiva.

|                                          | Appuntamento aggiornato corre | ttamente.                             |            |
|------------------------------------------|-------------------------------|---------------------------------------|------------|
| E Prestazioni                            | Appuntamenti                  | ✓ Riepilogo e confe                   | rma        |
|                                          | Riepilogo attività            |                                       |            |
| MARIO ROSSI                              |                               |                                       |            |
| ✓ Codice Fiscale: MRRSS20JKD0523         |                               |                                       |            |
| Prestazioni Selezionate: 1               |                               |                                       |            |
| VISITA CARDIOLOGICA                      |                               |                                       |            |
| (PRENOTABILE)                            |                               |                                       | Quantità:1 |
| Appuntamenti Proposti: 1                 |                               |                                       |            |
| VISITA CARDIOLOGICA - 89.7 (PRENOTABILE) | QUARTU                        | S.E. (CA) - Pol. Quartu S.E.          |            |
| Martedi 23 Luglio 2019 alle ore 11:20    | PUB - Am                      | 5.9 Cardiologia Dott. Gianmarco Fiori |            |
|                                          | Via Tu                        | ati - QUARTU SANT'ELENA (CA)          | 14         |
|                                          |                               | < INDIETRO                            | > PROCEDI  |

La schermata che segue sarà la conclusione della procedura che avviene tramite la verifica dei dati dell'impegnativa e la possibilità di aggiornare i dati anagrafici facoltativi.

#### 1.4 CONFERMA DATI ANAGRAFICI

|              | Regione Autonoma della Sa  | ardegna |                        |                          | NOME UTENTE            |
|--------------|----------------------------|---------|------------------------|--------------------------|------------------------|
| NU           | <b>CUP</b> WEB             |         |                        |                          |                        |
| Home         | Consulta Disponibilità     | + Preno | ta Le Mie Prenotazioni | Pagamento Aiuto          |                        |
| cupweb / i   | ricetta elettronica        |         |                        |                          |                        |
| NRE          |                            | 🗉 Prest | azioni                 | O Appuntamenti           | ✓ Riepilogo e conferma |
|              |                            |         | Riepilog               | zo attività              |                        |
| Pazient      | te                         |         |                        |                          |                        |
|              |                            |         |                        |                          |                        |
| FILIP        | ne e Cognome<br>PPO SARAIS |         |                        | Telefono 1<br>3400922586 |                        |
| Codi         | ce Fiscale                 |         |                        | Telefono 2               |                        |
| SRSF         | FPP84D20L521T              |         |                        | 070969681                |                        |
| Sess<br>Mase | so<br>chio                 |         |                        | Telefono 3               |                        |
| Data         | a di Nascita               |         |                        |                          |                        |
| 20/0         | 04/1984                    |         |                        | Email                    |                        |
| LUTA         | go di Nascita              |         |                        | fisarais@gmail.com       |                        |
| Indir        | rizzo                      |         |                        |                          | 16                     |
| VIA F        | FRESIA R, 19 - 09010 UTA   |         |                        |                          | $\sim$                 |
|              |                            |         |                        |                          | $ \longrightarrow $    |
| Impegr       | nativa 15                  |         |                        |                          |                        |
| Numer        | o ricetta                  | 6       | Data Impegnativa       | 😧 Esen                   | zione 🛛 😯              |
| 2000         | A4060735487                |         | 12/06/2019             |                          |                        |

Per completare la procedura verificare i campi autocompilati obbligatori **15** "Numero Ricetta e Data Impegnativa" e se presente anche l'esenzione come indicato nelle informative **16**. Infine cliccare il pulsante "Conferma".

|                                                                                                    |                                                               | NOME UTER   | NTE 🖒 Esci |
|----------------------------------------------------------------------------------------------------|---------------------------------------------------------------|-------------|------------|
| Impegnativa                                                                                        |                                                               |             |            |
| Numero Prenotazione CUP:     17       201907372880     17       Numero ricetta     200190025063132 | Data Impegnativa 26/04/2019                                   | C Esenzione | Θ          |
|                                                                                                    |                                                               |             |            |
| Prestazioni selezionate: 1                                                                         |                                                               |             |            |
| Prenotazione 201907372880                                                                          |                                                               |             |            |
| VISITA CARDIOLOGICA - 89.7                                                                         |                                                               |             |            |
| Quando Martedi 23 Luglio 2019 alle ore 11:20                                                       |                                                               |             |            |
| QUARTU S.E. (CA) - Pol. Quartu S.E PUB - Amb.9 Cardiolog                                           | gia Dott. Gianmarco Fiori Via Turati - QUARTU SANT'ELENA (CA) |             |            |

Il tasto conferma chiude completamente la procedura di Prenotazione creando automaticamente un "Numero di prenotazione" **17** che si può recuperare anche dal promemoria di Stampa **18** nella parte bassa della schermata.

|                                                                               |                    |                                                 |   |           | NOME UTENTE 🖒 Esci      |   |
|-------------------------------------------------------------------------------|--------------------|-------------------------------------------------|---|-----------|-------------------------|---|
| Impegnativa                                                                   |                    |                                                 |   |           |                         |   |
| Numero Prenotazione CUP:<br>201907372880<br>Numero ricetta<br>200190025063132 | 0                  | Data Impegnativa<br>26/04/2019                  | 0 | Esenzione | 0                       |   |
| Prestazioni selezionate: 1                                                    |                    | -                                               |   |           |                         |   |
| Prenotazione 201907372880                                                     |                    |                                                 |   |           |                         |   |
| Quando Martedi 23 Luglio 2019 alle ore 11:20                                  |                    |                                                 |   |           |                         |   |
| QUARTU S.E. (CA) - Pol. Quartu S.E PUB - Amb.9 Cardi                          | ologia Dott. Gianr | narco Fiori Via Turati - QUARTU SANT'ELENA (CA) |   |           |                         |   |
|                                                                               |                    |                                                 |   |           | IMPORTO TOTALE: 20,66 € |   |
| 18                                                                            |                    |                                                 |   |           |                         | ~ |
| PROMEMORIA € P                                                                | AGA                | 🗅 NOTE                                          |   |           |                         |   |

Alla fine della prenotazione si potrà stampare (controllare che la stampante sia collegata al PC) il promemoria della prenotazione da allegare all'impegnativa e consegnare al momento dell'erogazione della prestazione prenotata.

#### 2. SPOSTAMENTO CON AUTENTICAZIONE

Per effettuare l'accesso al servizio e loggarsi al Cup Web cliccare sul pulsante di accesso 19 oppure 20.

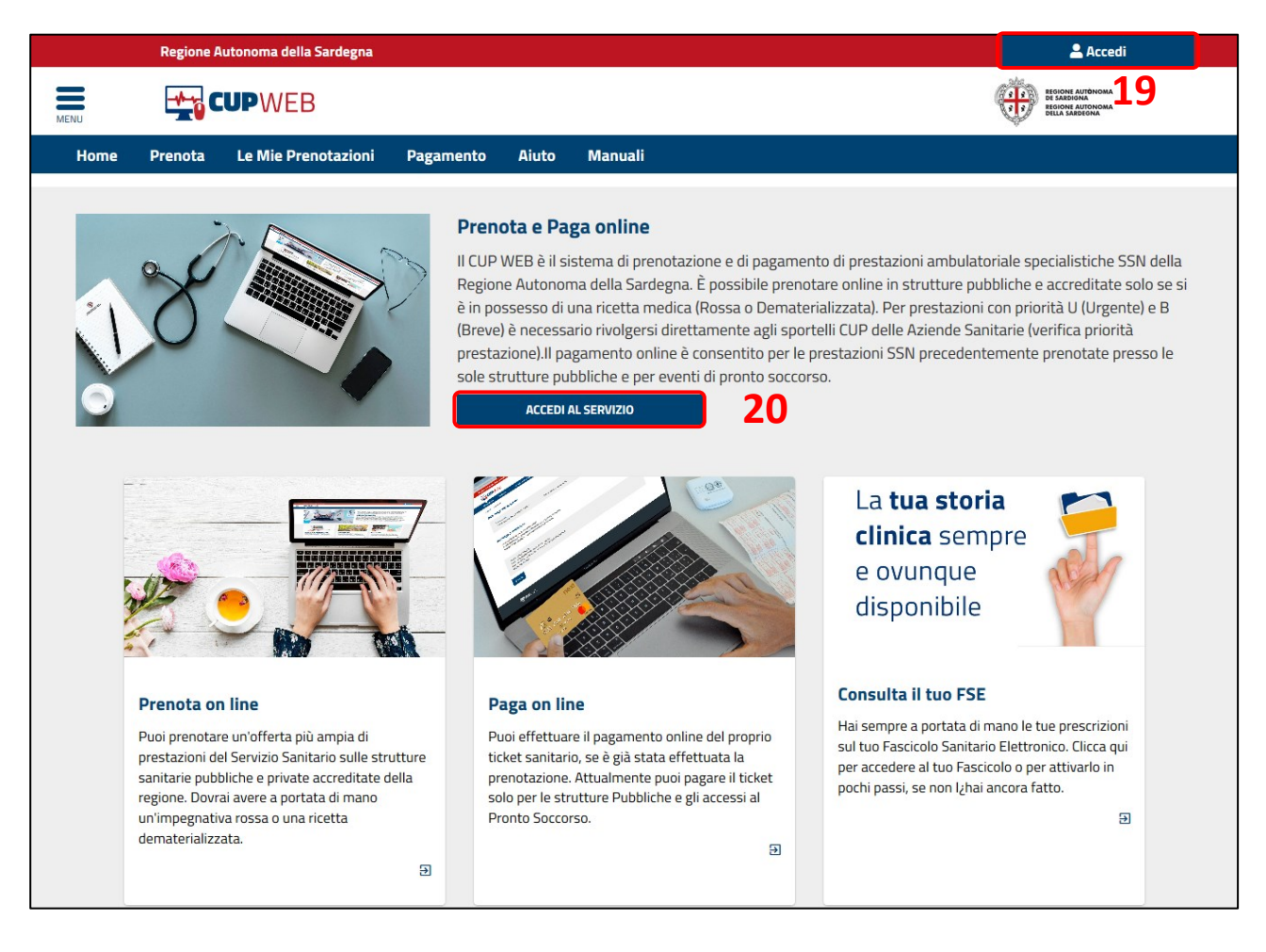

#### 2.1 ACCESSO AI SERVIZI

L'accesso al servizio può essere fatto seguendo le indicazioni qui sotto:

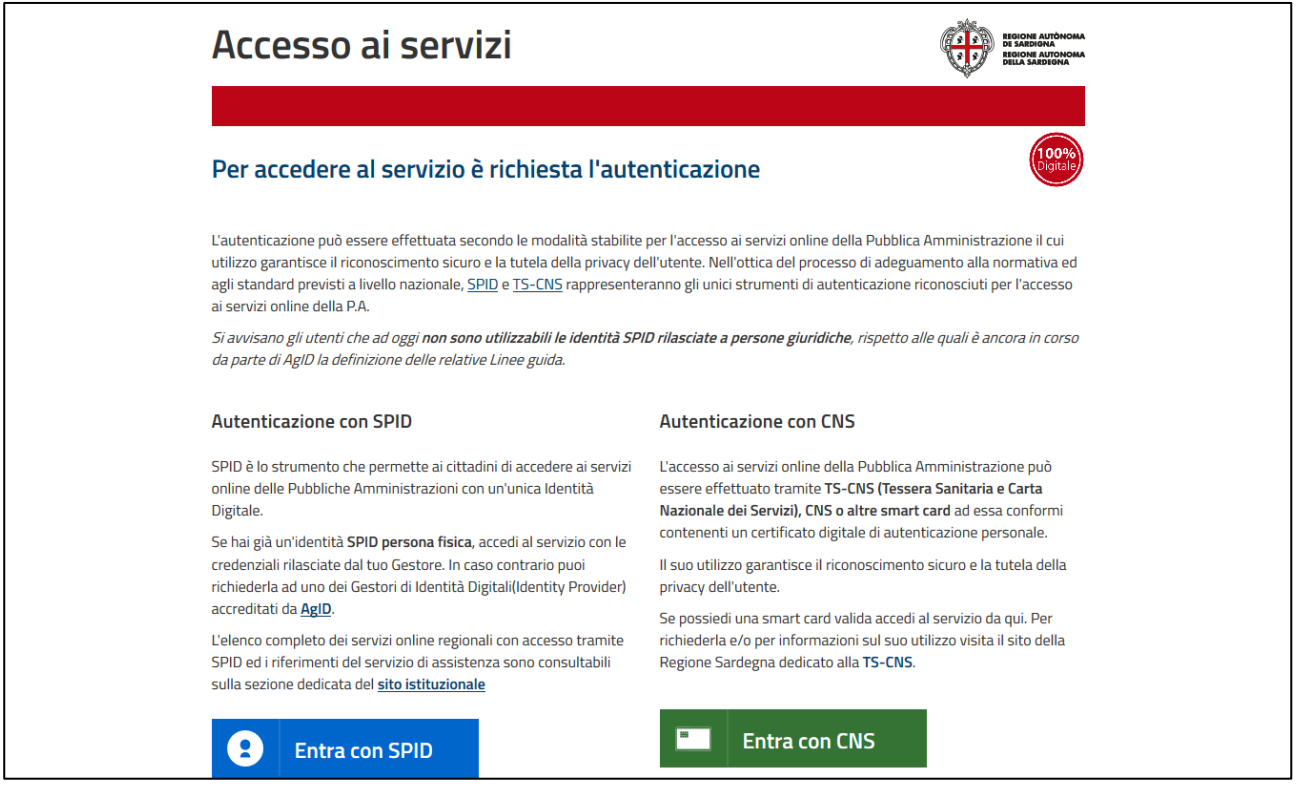

Scelta la modalità di autenticazione il servizio propone la pagina di Benvenuto con le attività che si possono fare. Per Disdire cliccare su "Le Mie Prenotazioni" **21**, sull'immagine oppure nel menù in alto a sinistra come nell'immagine che segue.

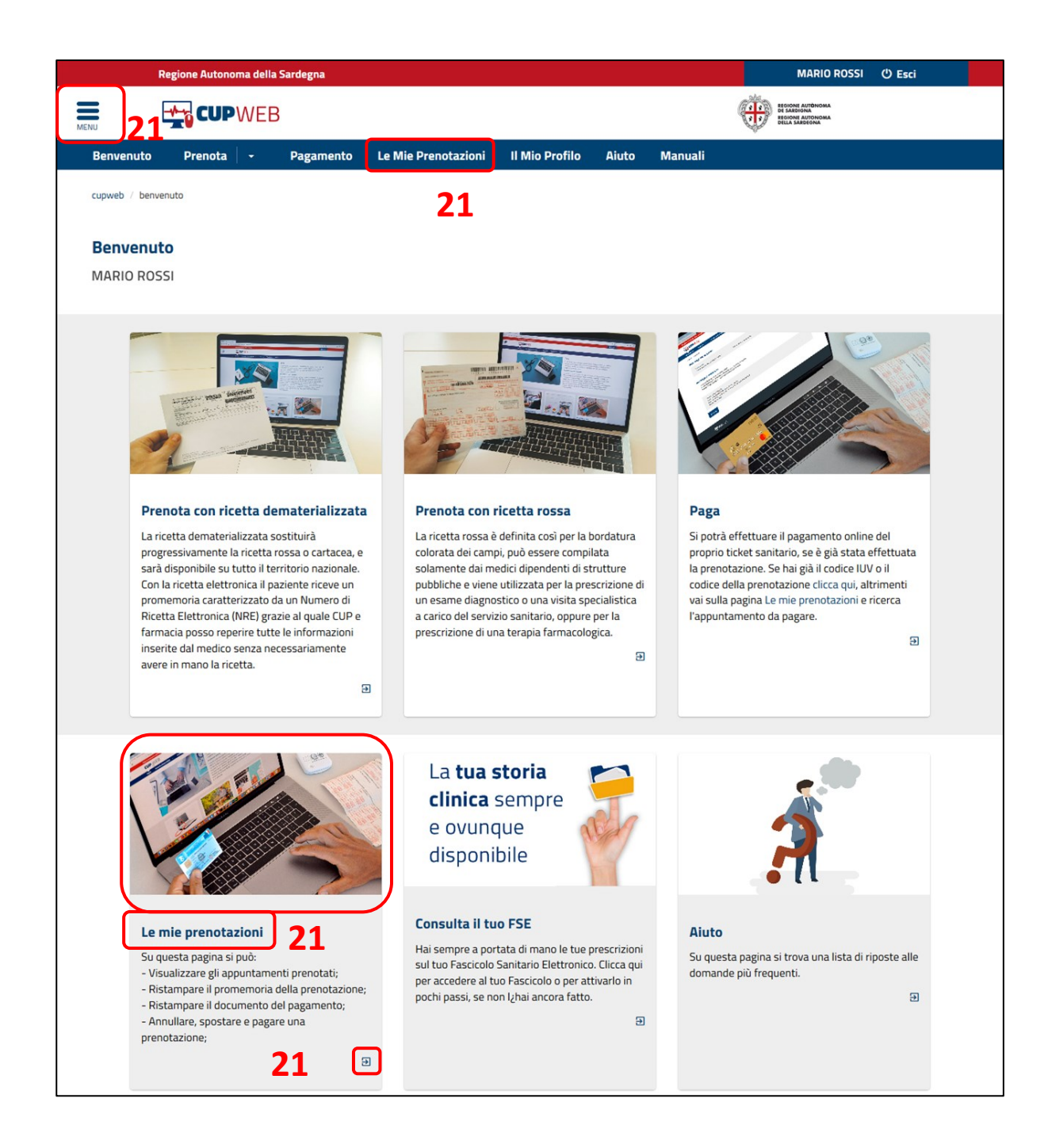

#### 2.2 RICERCA PRENOTAZIONE

La pagina delle Mie prenotazioni si presenta come segue: in automatico si troveranno tutte le prenotazioni che ancora devono essere eseguite, e con i filtri per data posso restringere o ampliare i risultati della ricerca a seconda delle esigenze.

| Regione Auton                                                     | oma della Sardegna      |                      |                  |       | NOME UTENTE () Esci |
|-------------------------------------------------------------------|-------------------------|----------------------|------------------|-------|---------------------|
|                                                                   | WEB                     |                      |                  |       |                     |
| Renvenuto Prenota                                                 | - Pagamento             | Le Mie Prenotazioni  | ll Mio Profilo   | Aiuto |                     |
|                                                                   | Pagamento               | Le line Prenotazioni |                  | Aldto |                     |
| cupweb / le mie prenotazioni                                      |                         |                      |                  |       |                     |
| MARIO ROSSI                                                       | 00523                   |                      |                  |       |                     |
| Prenotazioni Effet                                                | tuate                   |                      |                  |       |                     |
| Per data                                                          | <b>Dal:</b> 10/07/2019  | AI:                  |                  |       |                     |
| Per IUV                                                           |                         |                      |                  |       |                     |
| Numero Impegnativa                                                |                         |                      |                  |       |                     |
| Numero prenotazione<br>CUP                                        |                         |                      |                  |       |                     |
| Per pagamento                                                     | ✓ PAGA                  | то                   | 🗸 NON PAGA       | то    |                     |
| Filtri Veloci                                                     | Prenotazioni F          | lassate              | Prenotazioni Fut | ıre   | Q FILTRA            |
|                                                                   |                         |                      |                  |       |                     |
| Numero ricetta 20                                                 | 0190025063132           |                      |                  |       | SSN                 |
| Numero Prenotazione CUP                                           | 201907372880 - Data Imp | gnativa 26/04/2019   |                  |       | DA PAGARE (€ 20.66) |
| VISITA CARDIOLOGICA - 89.7<br>Martedî 23 Luglio 2019 alle or      | re 11:20                |                      |                  |       | 🗹 Consensi          |
| QUARTU S.E. (CA) - Pol. Quartu<br>PUB - Amb.9 Cardiologia Dott. ( | S.E.<br>Gianmarco Fiori | 22                   |                  |       | 🗎 Promemoria        |
| Via Turati - QUARTU SANT'I                                        | ELENA (CA)              |                      |                  |       |                     |
| ⊅\$ SPOSTA                                                        | € PAGA 🗙                | DISDICI              |                  |       |                     |

Per effettuare lo "Spostamento" premere il tasto "Sposta" 22.

La procedura riprende lo stesso percorso presentato dalla pagina 5 ai punti 7 e 8.

FINE DEL DOCUMENTO